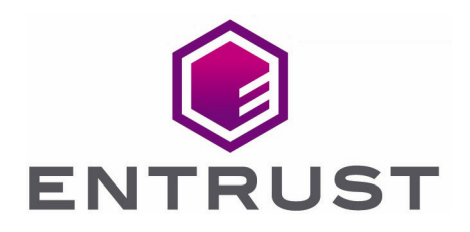

# **Entrust KeyControl**

### nShield® HSM Integration Guide

14 Jan 2022

© 2022 Entrust Corporation. All rights reserved.

### Contents

| 1. Introduction                                                                  |
|----------------------------------------------------------------------------------|
| 1.1. Product configuration                                                       |
| 2. Installing the Entrust KeyControl Server                                      |
| 2.1. Configure the KeyControl Server                                             |
| 2.2. Configure the KeyControl Server as a KMIP server                            |
| 2.3. Set up an Active Directory Server                                           |
| 3. Procedures                                                                    |
| 3.1. Prerequisites                                                               |
| 3.2. Initialize the HSM on KeyControl                                            |
| 3.3. Add one or more KeyControl nodes to the HSM                                 |
| 3.4. Set up the nShield HSM Server                                               |
| 3.5. Create a KMIP tenant                                                        |
| 3.6. Enable KMIP key wrapping                                                    |
| 3.7. Establish trust between the KeyControl Server and the Client Application 13 |

### 1. Introduction

This guide describes the procedure to integrate Entrust KeyControl and Entrust nShield HSM for establishing a hardware root of trust for all encryption keys. It also describes how the KeyControl Admin Key is protected in the HSM.

The combined solution facilitates regulatory compliance with a FIPS 140-2 Level 3 and Common Criteria EAL4+ root of trust.

### 1.1. Product configuration

| Product              | Version                  |
|----------------------|--------------------------|
| KeyControl           | 5.5 Multi Tenant         |
| nShield HSM hardware | Connect XC               |
| nShield firmware     | 12.50.11 - Image 12.80.4 |

### 2. Installing the Entrust KeyControl Server

The Entrust KeyControl server is a software solution deployed from an OVA or ISO image. Entrust recommends that you read the Entrust KeyControl Installation Overview to fully understand the KeyControl server deployment.

To configure a KeyControl cluster (active-active configuration is recommended), Entrust recommends the use of the OVA installation method, as described in the Entrust KeyControl OVA Installation instructions.

The KeyControl OVA must be deployed from the VCenter server. Do *not* deploy from an ESXi host.

After the KeyControl server is deployed, configure the first KeyControl node as described in the Entrust Configuring the First KeyControl Node installation guide.

After completing this procedure, add the second node as described in the Entrust Adding a New KeyControl Node to an Existing Cluster (OVA Installation) to create the recommended active-active cluster.

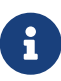

Although an active-active cluster is not a requirement, and a single KeyControl node can be deployed to perform the functions of KMIP, Entrust strongly recommends deploying the solution with a minimum of four nodes in an active-active cluster solution.

Your KeyControl license determines how many KeyControl nodes you can have in a cluster. For full information about the KeyControl licensing, see the Entrust Managing the KeyControl License admin page.

### 2.1. Configure the KeyControl Server

After the Entrust KeyControl server is deployed and the initial installation is complete, you can configure the network settings, e-mail server preferences, and certificate configuration. For these procedures, see the KeyControl System Configuration admin guide.

### 2.2. Configure the KeyControl Server as a KMIP server

To use external key management, applications require an external key management server such as the Entrust KeyControl server. The KeyControl server is the KMIP server and the application is the KMIP client.

To configure the KeyControl server as a KMIP server, see the Configuring a KeyControl KMIP Server section of the admin guide.

- 1. Log into the KeyControl web user interface using an account with Security Admin privileges.
- 2. In the top menu bar, select the **KMIP** icon and then select the **Settings** tab.

Image: Construint of the security of the security of the secu

- 3. In the **Settings** tab:
  - a. For **State**, select **ENABLED**.
  - b. For Host Name, enter the hostname or IP address.
  - c. For **Port**, enter the port number. The default is 5696.
  - d. For Auto-Reconnect, select OFF.
  - e. For Verify, select Yes.
  - f. For Certificate Type, select Default.
  - g. For Non-Blocking I/O, select No.
  - h. For Timeout, select Infinite.
  - i. For Log Level, select CREATE-MODIFY.
  - j. For Restrict TLS, select DISABLED.
  - k. For **SSL/TLS Ciphers**, accept the defaults.
- 4. Select Apply.

#### 2.3. Set up an Active Directory Server

With KeyControl 5.5 Multi Tenancy, you must have an Active Directory Server. This will be used when creating the tenants in KeyControl. To create a tenant, you must have access to the Active Directory server and the user information that will be used to manage the tenant instance.

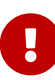

KeyControl requires that the user record in the AD server has a **userPrincipalName** property. This field should use the following format: **uid@domain**, for example: kcuser1@keycontrolad.com.

## 3. Procedures

### 3.1. Prerequisites

- Entrust KeyControl has been deployed and configured.
- The nShield HSM has been deployed and configured.
- An Active Directory server has been deployed and configured.
- You have rights to add new clients to the HSM configuration.

### 3.2. Initialize the HSM on KeyControl

- 1. Log into the KeyControl web user interface using an account with Security Admin privileges.
- In the top menu bar, select Settings, and then select System Settings > HSM Server Settings.

| ENTRUST KeyControl                  | Dashboard sec          |                 | CLOUD BYOK       | ()<br>VAULT |          |       | KMIP |  |
|-------------------------------------|------------------------|-----------------|------------------|-------------|----------|-------|------|--|
|                                     |                        |                 | Account Settings |             |          |       |      |  |
| Full Name:                          | Security Administrator |                 |                  |             |          |       |      |  |
| Change Password:                    | Change Password        | Change Password |                  |             |          |       |      |  |
| E-mail Address:                     | Not Set                |                 |                  |             |          |       |      |  |
| Send Alert Notifications to E-mail: | On                     |                 |                  |             |          |       |      |  |
| Admin Key:                          | Download Key Cl        | ear Key         |                  |             |          |       |      |  |
| Two-Factor Authentication:          | OFF                    |                 |                  |             |          |       |      |  |
|                                     | Set up Two-Factor Au   | thentication    |                  |             |          |       |      |  |
| General Settings                    | System Settings        |                 | Cloud Settings   |             |          | Suppo | ort  |  |
| Authentication                      | App Links              | Cloud Se        | ttings           |             | Download | Logs  |      |  |
| Admin Key Parts                     | HSM Server Settings    |                 |                  |             | Vitals   |       |      |  |
| Audit Log                           | Proxy Settings         |                 |                  |             |          |       |      |  |
| KeyControl Account                  | KMIP Client Settings   |                 |                  |             |          |       |      |  |

- 3. Select Actions > HSM Type > Entrust nShield HSM.
- 4. In nShield HSM Clients, select Copy IP address and key hashes to clipboard.

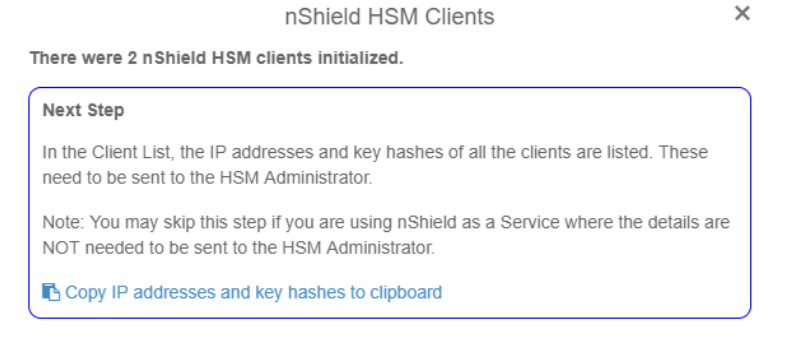

5. Paste the contents of the clipboard into a file.

Your HSM administrator will need the IP address and hash pairs to add the

KeyControl nodes as an HSM clients.

The following is an example data file for a 2-node KeyControl cluster:

172.16.124.100 32a28a759b2055cf3d2956eb295da931c205ae9c 172.16.124.101 56eb295da931c205ae9c32a28a759b2055cf3d29

### 3.3. Add one or more KeyControl nodes to the HSM

Send the IP address and hash pair for each KeyControl node in the cluster to the HSM administrator.

The HSM administrator adds each KeyControl node as a client to the HSM and sends back the following information:

- A zipped file that contains the nShield Security World and HSM module files.
- The FQDN of the HSM.
- The IP address of the HSM.
- The Electronic Serial Number (ESN) and the key hash of the HSM. This can be obtained by running the following command on the nShield RFS server:

[anonkneti <hsm-ip-address>]

• The network port number that the HSM uses.

### 3.4. Set up the nShield HSM Server

1. In the Get Started step of the nShield HSM Server Setup dialog, select Continue.

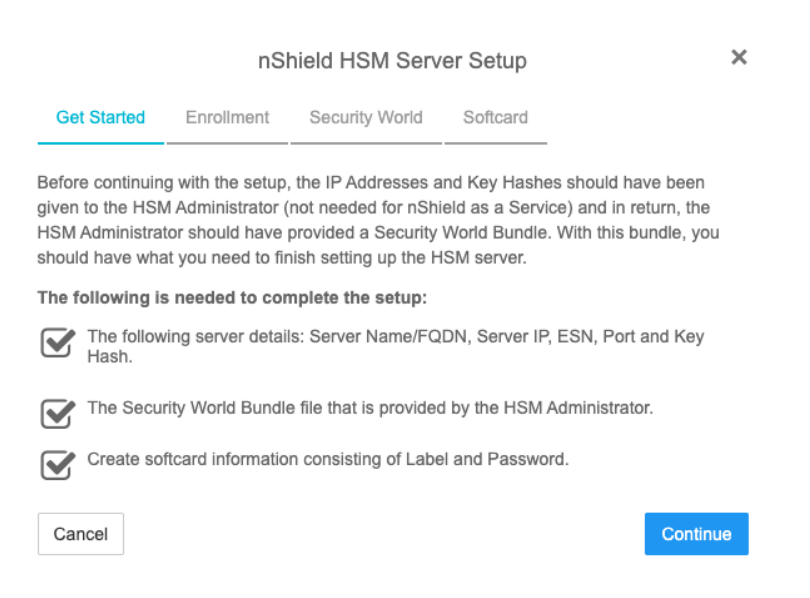

- 2. In the **Enrollment** step of the dialog:
  - a. For **Server Name**, enter the server FQDN of the HSM.
  - b. For **Server IP**, enter the IP address of the HSM.
  - c. For **ESN**, enter the ESN of the HSM.
  - d. For **Port**, enter the required port. The default is 9004.
  - e. For **Key Hash**, enter the key hash of the HSM.
  - f. Select Enroll and Continue.

|                  | nSl            | nield HSM Serv | er Setup | ×                   |
|------------------|----------------|----------------|----------|---------------------|
| Get Started      | Enrollment     | Security World | Softcard |                     |
| Enroll with Serv | ver Settings   |                |          |                     |
| Server Name *    |                |                |          |                     |
| 201E-03E0-D9     | 947            |                |          |                     |
| Server IP *      |                |                |          |                     |
| 10.194.          |                |                |          |                     |
| ESN *            |                |                |          |                     |
| 201E-03E0-D9     | 947            |                |          |                     |
| Port *           |                |                |          |                     |
| 9004             |                |                |          |                     |
| Key Hash *       |                |                |          |                     |
| 84800d1bfff65    | 15ed5806fe443l | obaca812d73733 |          |                     |
| Cancel           |                |                |          | Enroll and Continue |

- 3. In the **Security World** step of the dialog:
  - a. Select Load File.
  - b. Browse to the zipped file that you received from the HSM administrator in Add one or more KeyControl nodes to the HSM.
  - c. Select Upload and Continue.

|                                    | nShield HSM Server Setup                     |                                      | 2           |                           |
|------------------------------------|----------------------------------------------|--------------------------------------|-------------|---------------------------|
| Get Started                        | Enrollment                                   | Security World                       | Softcard    |                           |
| pload Securit                      | y World Bundle                               | •                                    |             |                           |
| security world                     | hundle file need                             |                                      |             |                           |
| file in order to er                | nroll the KeyCon                             | trol nodes.                          | m the HSM A | dministrator. Upload this |
| file in order to er<br>201E-03E0-D | ounde me need<br>nroll the KeyCon<br>947.zip | is to be provided fro<br>trol nodes. | m the HSM A | dministrator. Upload this |

- 4. In the **Softcard** step of the dialog:
  - a. For **Softcard Label**, enter a unique name. This value is user-defined.
  - b. For **Softcard Password**, enter a password. This value is user-defined.

c. For **Confirm Softcard Password**, re-enter the password. For example:

×

|                                  | nSł                                                     | nield HSM Serv                                                      | er Setup                                                  | ×                                                         |
|----------------------------------|---------------------------------------------------------|---------------------------------------------------------------------|-----------------------------------------------------------|-----------------------------------------------------------|
| Get Started                      | Enrollment                                              | Security World                                                      | Softcard                                                  |                                                           |
| Create Softcard                  |                                                         |                                                                     |                                                           |                                                           |
| Create a label ar                | nd passphrase to                                        | ) link to the HSM Se                                                | erver.                                                    |                                                           |
| Keep a r<br>during a<br>using Pa | ecord of the soft<br>Master Key Rec<br>assword mode, th | tcard label and pass<br>covery (MKR). If Roo<br>he password will be | word. These will<br>ot-of-Trust is ena<br>needed in order | both be needed<br>bled for the HSM<br>to boot KeyControl. |
| Softcard Label *                 | 0                                                       |                                                                     |                                                           |                                                           |
| mysoftcard                       |                                                         |                                                                     |                                                           |                                                           |
| Softcard Passwo                  | ord * 🚯                                                 |                                                                     |                                                           |                                                           |
| •••••                            |                                                         |                                                                     |                                                           | ŢD                                                        |
| Confirm Softcard                 | I Password *                                            |                                                                     |                                                           |                                                           |
| •••••                            |                                                         |                                                                     |                                                           | <i>I</i> D                                                |
| Cancel                           |                                                         |                                                                     |                                                           | Complete Setup                                            |

- d. Keep a record of the Softcard label and password. These will be needed during a Master Key Recovery (MKR). If Root-of-Trust is enabled for the HSM using Password mode, the password is also needed to boot KeyControl.
- e. Select Complete Setup.

The nShield Connect HSM is now configured to work with Entrust KeyControl. For example:

| Actions - Basic Server List Client List | nShield HSM Server Settings                                       |
|-----------------------------------------|-------------------------------------------------------------------|
| nShield HSM State: 0                    | ENABLED 🗸                                                         |
| Session Timeout:                        | 30 minutes                                                        |
| Softcard Label:                         | mysoftcard                                                        |
| Softcard Password:                      | Input a new password to change the stored password.               |
| Confirm Softcard Password:              | Ţb.                                                               |
| Admin Key ID:                           | Admin Key is currently not stored. Please regenerate to store it. |
| HSM Root-of-Trust Mode:                 | Disabled ~                                                        |
| Version:                                | nshield (12.71.0-353-f63c551)                                     |
|                                         | Apply                                                             |

#### 3.5. Create a KMIP tenant

With KeyControl 5.5 Multi Tenancy, you must create a tenant before setting up any KMIP services. Before creating the tenant, you will need information about the Active Directory server and the AD user that will be used for setting up the tenant.

- 1. Log into the KeyControl web user interface using an account with Security Admin privileges.
- 2. In the top menu bar, select **KMIP**, and then select the **Tenants** tab.
- 3. Select Actions > Create a KMIP tenant.

The **Create a KMIP Tenant** dialog appears.

4. In the **About** tab, enter the **Name** of the tenant and a **Description**.

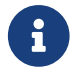

The tenant name cannot be changed after the tenant is created.

- 5. Select Next.
- 6. In the Admin tab, for Active Directory, select Other Active Directory.
- 7. In the **Active Directory Domain**, select the **+** icon to add the AD server:
  - a. In the KMIP Active Directory Domain dialog, enter the Domain Name.
  - b. For **Domain Controllers**, select the **+** icon.
  - c. In the **Add Domain Controller** dialog, for **Server URL**, select the required protocol (for example, **LDAP**), and then enter the IP/FQDN of the AD server.
  - d. Accept the defaults for remaining properties. For example:

| Add Domain Controller                                                                            | × |
|--------------------------------------------------------------------------------------------------|---|
| Server URL: (2)                                                                                  |   |
| LDAP:// 💙 10.194.                                                                                |   |
| STARTTLS: 🔊 🗏                                                                                    |   |
| CA Certificate: 1                                                                                |   |
| Load File Clear                                                                                  |   |
| Certificate needs to be in base64 encoded pem format. Required if STARTTLS or LDAPS is selected. |   |
| Show Advanced settings                                                                           |   |
| Cancel Save & Close                                                                              | e |

- e. Select Save and Close.
- 8. Select Show Advanced Domain settings.

The **KMIP Active Directory Domain** dialog appears. This shows the **UID attribute** will be used. The default is **sAMAccountName**. For example:

KMIP Active Directory Domain

| ÷.,  |     |  |
|------|-----|--|
| - 34 | r - |  |
| *    | ς.  |  |
|      |     |  |

| Domain Name*                              |              |
|-------------------------------------------|--------------|
| keycontrolad.com                          |              |
| e.g. ad.hytrust.com                       |              |
| Domain Netbios Name                       |              |
| keycontrolad                              |              |
| Domain Controllers *                      |              |
| Add at least 1 (2 max) domain controllers |              |
| ldap://10.194. 🗙                          | +            |
| Hide Advanced Domain settings             |              |
| UID Attribute *                           |              |
| sAMAccountName                            |              |
| Cancel                                    | Save & Close |

- 9. Select Save and Close.
- 10. Enter the AD User id in the **Name (UPN)** field and the **Email address** that should be used for communications with the tenant.

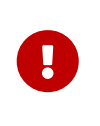

The **Name (UPN)** field requires that the user record in the AD server has a **userPrincipalName** property. This field should use the following format: uid@domain, for example: kcuser1@keycontrolad.com.

- Select Create. This will create the tenant in KeyControl. Once it is created, it will be listed under the Tenants tab.
- 12. Select the newly created tenant. When you select it the information about the tenant is displayed. For example:

| Details                    |                                                                     |
|----------------------------|---------------------------------------------------------------------|
| Name:                      | VMware-vCenter                                                      |
| Description:               | vCenter KMS in the Lab.                                             |
| Active Directory Domain: 1 | keycontrolad.com (View details)                                     |
| Admin User:                | & kcuser2@keycontrolad.com                                          |
| Admin Email:               | support@                                                            |
| Tenant Login: 0            | /kmipui/f79523e1-952a-467a-9730-54f8d6791dcd Copy URL               |
| Tenant API URL:            | /kmipTenant/1.0/Login/f79523e1-952a-467a-9730-54f8d6791dcd Copy URL |

13. Test the tenant by selecting the **Tenant Login** URL, and attempt to log in with the user you provided during the tenant configuration. If successful, the tenant is ready to create the certificate bundle for the client application.

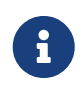

The **Tenant Login** URL is used later, to Enable KMIP key wrapping and Establish trust between the KeyControl Server and the Client Application.

### 3.6. Enable KMIP key wrapping

With Multi Tenancy, KMIP key wrapping is set at the tenant level. Each tenant will be configured according to its requirements.

1. Log into the KeyControl web user interface using the **Tenant Login** URL.

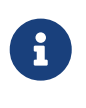

The **Tenant Login** URL was displayed at the end of the Create a KMIP tenant procedure, and is different from the standard KeyControl web user interface URL.

- 2. In the top menu bar, select the **Settings** icon.
- 3. Select the **Settings** tab, and then the **HSM** tab. For example:

| ttings                      |                |         |                         |     |          |
|-----------------------------|----------------|---------|-------------------------|-----|----------|
|                             |                |         | Active Directory        | HSM | Advanced |
| KMIP Key Wrapping           |                |         |                         |     |          |
| Status                      |                |         |                         |     |          |
| ENABLED                     |                |         |                         |     |          |
| System HSM (nShield C       | onnect HSM     | 10 194  | ~                       |     |          |
|                             |                | ,       |                         |     |          |
| ISM Root Key Label*         |                |         |                         |     |          |
| mysoftcard                  |                |         |                         |     |          |
| KEK Cache Timeout*          |                |         |                         |     |          |
| 0                           |                | Seconds | $\overline{\mathbf{v}}$ |     |          |
| A Timeout value of 0 implie | s cache is dis | abled.  |                         |     |          |
|                             |                |         | Enchle                  |     |          |
|                             |                |         | Enable                  |     |          |
| ISM Deet Key Lehel          | 6              |         |                         |     |          |

- 4. For KMIP Key Wrapping, enable the Status.
- 5. For Server, select System HSM (nShield Connect HSM).
- 6. In the HSM Root Key Label field, enter a unique name for the HSM Root Key.
- 7. For **KEK Cache Timeout**, enter how long you want KeyControl to cache the HSMderived Key Encryption Keys (KEKs). The maximum length is 24 hours.
- 8. Select Enable.

Once you apply the changes, a re-key of the KMIP objects takes place. You can check the audit logs for this action record.

# 3.7. Establish trust between the KeyControl Server and the Client Application

Certificates are required to facilitate all KMIP communications between the KeyControl Server and the Client Application.

1. Log into the KeyControl web user interface using the **Tenant Login** URL.

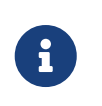

The **Tenant Login** URL was displayed at the end of the Create a KMIP tenant procedure, and is different from the standard KeyControl web user interface URL.

For example:

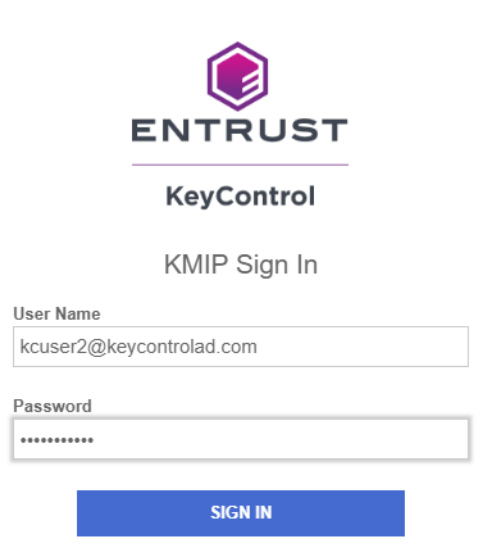

2. Select **Security**, then select **Client Certificates**.

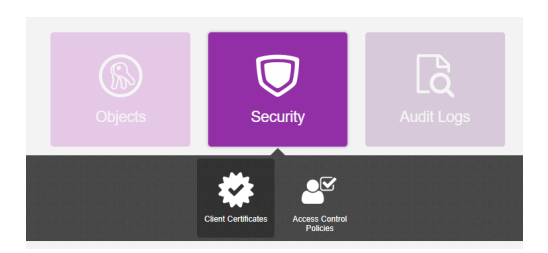

The Manage Client Certificate tab appears.

- 3. Select the + icon on the right to create a new certificate.
- 4. In the **Create Client Certificate** dialog:
  - a. For **Certificate Name**, enter a name.
  - b. For **Certificate Expiration**, set the date on which you want the certificate to expire.
  - c. Accept the defaults for remaining properties. For example:

| Create Client Certificate         |        | ×      |
|-----------------------------------|--------|--------|
| Certificate Name *                |        |        |
| vCenterKMS                        |        |        |
| Certificate Expiration *          |        |        |
| Dec 15, 2022                      |        |        |
| Certificate Signing Request (CSR) |        |        |
| Choose a file to upload           |        | Browse |
| Encrypt Certificate Bundle        |        |        |
|                                   | Cancel | Create |

#### d. Select Create.

5. Select the new certificate once it is created, and select **Download**.

A zip file downloads, which contains:

• A <cert\_name>.pem file that includes both the client certificate and private key.

The client certificate section of the <cert\_name>.pem file includes the lines " -----BEGIN CERTIFICATE-----" and "-----END CERTIFICATE-----" and all text between them.

The private key section of the <cert\_name>.pem file includes the lines "----BEGIN PRIVATE KEY-----" and "-----END PRIVATE KEY-----" and all text in between them.

• A cacert.pem file, which is the root certificate for the KMS cluster. It is always named cacert.pem.

These files will be used at the Client Application to establish trust between KeyControl and the Client Application.

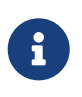

For more information on how to create a certificate bundle, refer to Establishing a Trusted Connection with a KeyControl-Generated CSR.